# Serveur ONVIF pour Aimetis Symphony Guide d'installation

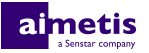

## Table des matières

| Introduction                | 3 |
|-----------------------------|---|
| Installation                | 4 |
| Installer Serveur ONVIF     | 4 |
| Configuration               | 5 |
| Configurer le Serveur ONVIF | 5 |
| Informations juridiques     | 6 |

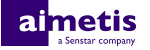

## Introduction

Serveur ONVIF pour Aimetis Symphony diffuse les vidéos en direct et historiques de Symphony sous la forme de flux ONVIF Profile S et Profile G.

Une fois que vous avez installé Serveur ONVIF, les applications tierces peuvent utiliser la découverte ONVIF pour détecter les caméras disponibles dans Symphony.

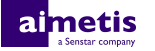

### Installation

Installez Serveur ONVIF pour Aimetis Symphony sur l'ordinateur qui héberge Symphony Serveur.

#### **Installer Serveur ONVIF**

- 1. Sur l'ordinateur qui héberge Symphony Serveur, téléchargez et exécutez Serveur ONVIF pour le programme d'installation Aimetis Symphony.
- 2. Acceptez le contrat de licence et cliquez sur Suivant.
- 3. Dans le champ **Nom d'utilisateur**, saisissez le nom d'un utilisateur de Symphony autorisé à voir les caméras.
- 4. Dans le champ Port d'écoute, saisissez un numéro de port non affecté (1025 à 65535).
- 5. Cliquez sur Installer.
- 6. Cliquez sur Terminer.
- 7. Vérifiez que le service AI ONVIF Server a démarré.

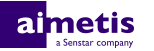

## Configuration

Utilisez l'éditeur de configuration manuelle de Symphony interface client pour modifier le nom d'utilisateur, le mot de passe et le port utilisés par Serveur ONVIF.

#### **Configurer le Serveur ONVIF**

- 1. Dans Symphony interface client, cliquez sur Serveur > Éditeur de configuration manuelle.
- 2. Cliquez sur Ajouter un nouveau paramètre.
- 3. Saisissez les valeurs suivantes :
  - Type=Server, Section=Main, ID=*id\_serveur*, Key=ONVIFServerUsername, Value=*nom utilisateur*
  - Type=Server, Section=Main, ID=*id\_serveur*, Key=ONVIFServerPassword, Value=*mot\_de\_passe\_crypté*
  - Type=Server, Section=Main, ID=*id\_serveur*, Key=ONVIFServerPort, Value=*numéro\_port*
- 4. Cliquez sur OK.
- 5. Cliquez sur Fermer.
- 6. Redémarrez Symphony.

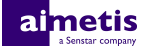

## Informations juridiques

Copyright © 2017 Aimetis Corp. et/ou son/ses concédant(s) de licence. Tous droits réservés.

Ce document est fourni à titre informatif uniquement. Aimetis n'offre aucune garantie, expresse, implicite ou légale, quant aux informations contenues dans ce document.

Il relève de la responsabilité de l'utilisateur d'observer les lois applicables relatives aux droits d'auteur. Sans limitation des droits issus des droits d'auteur, aucune partie de ce document ne peut être reproduite, enregistrée ou incluse dans un système de récupération de données, ni transmise, à quelque fin, sous quelque forme ou par quelque moyen que ce soit (électronique, mécanique, photocopie, enregistrement ou autre) sans l'autorisation expresse écrite de Aimetis Corp.

Aimetis Les produits mentionnés dans le présent document peuvent faire l'objet de brevets, de dépôts de brevets en cours, de marques de commerce, de droits d'auteur ou d'autres droits de propriété intellectuelle d'. Sauf indication expresse contraire dans un contrat de licence écrit d'Aimetis, la fourniture de ce document n'a pas pour effet de vous concéder une licence sur ces brevets, marques de commerce, droits d'auteur ou autres droits de propriété intellectuelle.

Aimetis<sup>®</sup> et Aimetis Symphony<sup>®</sup> sont des marques déposées ou des marques de commerce d'Aimetis Corp. aux États-Unis et/ou dans d'autres pays.

Certaines parties de ce logiciel sont basées sur le travail d'Independent JPEG Group.